To access your Annual Review/Promotion packet sign in to Interfolio and select University of Rhode Island:

| interfolio                              |                                                                                                    |                               |
|-----------------------------------------|----------------------------------------------------------------------------------------------------|-------------------------------|
| Hi Phillip,<br>Where do you want to go? | []                                                                                                    |                               |
| THE<br>UNIVERSITY<br>OF RHODE ISLAND    | This will take you<br>to your RPT packet                                                                          |                               |
| dossier                                 | This will take you to Dossi<br>space where you can store<br>share your documents. Yo<br>RPT packet will NOT be he | er. A<br>e and<br>our<br>ere. |

Your packet will be accessible from two locations. At login on your dashboard you will see your packet within My Tasks:

| THE<br><b>WINIVERSITY</b><br>OF RHODE ISLAND                  |                                                                                            | F               | Phillip Testeira 🗸 |
|---------------------------------------------------------------|--------------------------------------------------------------------------------------------|-----------------|--------------------|
| Home<br>Your Packets<br>Review, Promotion and Tenure<br>Cases | My Tasks 1<br>Unread Tasks                                                                 | O<br>Read Tasks | Search             |
|                                                               | Title Phillip Testeira Tenure-Track, Clinical, and Research Faculty - Review MASTER   Univ | Due Date        |                    |

Similarly, you can click on "Your Packet" to see all active and past packets:

| ie<br>NIVERSITY<br>rhode Island                                                            |               |               |              | Phillip Testeira 🗸 |  |
|--------------------------------------------------------------------------------------------|---------------|---------------|--------------|--------------------|--|
| Your Packets                                                                               |               |               |              |                    |  |
| tion and Tenure                                                                            | Active        |               |              |                    |  |
| Packet                                                                                     | Туре          | Status        | Due Date     |                    |  |
| University of Rhode Island<br>Tenure-Track, Clinical, and Research Facult<br>Review MASTER | Review<br>y - | Not Submitted | -            | View               |  |
| Completed                                                                                  |               |               |              |                    |  |
| Packet                                                                                     | Туре          | Responded     | Completed    |                    |  |
| Public Services<br>Tenure-Track, Clinical, and Research Facult<br>Review (Libraries - PS)  | Review<br>y - | -             | Apr 23, 2020 | View               |  |
|                                                                                            |               |               |              |                    |  |

## Click on the packet to enter the Dashboard of your case:

Below you will find an overview of the packet requirements outlined by your institution. This page will be updated as you make progress toward your packet. To learn more, read the Candidate's Packet Guide.

| External Revie                 | ew Content<br>  Not Yet Submitted                                                                                   |                                        | Edit                      |
|--------------------------------|----------------------------------------------------------------------------------------------------|----------------------------------------|---------------------------|
|                                | Туре                                                                                                    | # Required                             | # Added                   |
|                                | <ul> <li>Additional Documents</li> </ul>                                                                            | 0 required                             | 0                         |
| $\mathbf{\vee}$                |                                                                                                    |                                        |                           |
|                                |                                                                                                    |                                        |                           |
| Appointment Due: 2019-10-01    | Letter (Section 1)                                                                                                  |                                        | Edit                      |
| Appointment<br>Due: 2019-10-01 | Letter (Section 1)<br>  Not Yet Submitted<br>Type                                                                   | # Required                             | Edit<br># Added           |
| Appointment<br>Due: 2019-10-01 | Letter (Section 1)<br>  Not Yet Submitted<br>Type<br>Appointment Letter                                             | # Required<br>1 required               | Edit<br># Added<br>0      |
| Appointment<br>Due: 2019-10-01 | Letter (Section 1)<br>Not Yet Submitted<br>Type<br>Appointment Letter<br>Appointment Letter Supplementary Materials | # Required<br>1 required<br>0 required | Edit<br># Added<br>0<br>0 |

It is simply a summary of the requirements. Click on any Edit button to begin adding documents to your packet.

Here you will be given descriptions and an upload interface, where applicable, of the items you are required to add to the packet:

| ~                                                                                                    | External Review Content<br>Due: Sep 1, 2019   Not Yet Submitted Unlocked     | Submit | 0 of 0<br>Required Files |
|----------------------------------------------------------------------------------------------------|------------------------------------------------------------------------------|--------|--------------------------|
|                                                                                                    | Additional Documents 0 Added                                                 |        | Add                      |
|                                                                                                    | No files have been added yet.                                                |        |                          |
|                                                                                                    |                                                                              |        |                          |
| ~                                                                                                    | Appointment Letter (Section 1) Due: Oct 1, 2019   Not Yet Submitted Unlocked | Submit | 0 of 1<br>Required Files |
|                                                                                                    | Appointment Letter 1 required, 0 Added                                       |        | Add                      |
|                                                                                                    | No files have been added yet.                                                |        |                          |
|                                                                                                    | Appointment Letter Supplementary Materials 0 Added                           |        | Add                      |
| This may include changed appointment letters over the course of one's career at URI or any special workload changes agreed to by t chair, and dean. |                                                                              |        |                          |
|                                                                                                    | No files have been added yet.                                                |        |                          |